Step by Step Procedure for Biometric Attendance Registration Process

1. Open the Central Attendance Page of AIIMS Raipur using the following URL:

https://aiimsraipur.attendance.gov.in/

- 2. Click on the 'Employee Registration' menu among the list of menus displayed on the left portion of the page.
- 3. Fill in the Given Details as per the Aadhar and Click on generate OTP Button.
- 4. Enter the OTP obtained on your Mobile Number and Click Submit Button.
- 5. Fill in the given Personal details as per the instructions provided on the page. Only \* fields are mandatory.
- 6. Fill in the given Organizational details as per the instructions provided on the page.
- 7. After Successful Completion of the Biometric Attendance registration Process duly signed (authenticated) copy of the receipt of successful completion from the Reporting Officer/HOD is to be mailed to: biometric@aiimsraipur.edu.in
- 8. Screenshot of the above mentioned steps are provided below on the coming pages.
- 9. For any further queries regarding the biometric attendance registration process or in case on unsuccessful registration please contact on the following mails:

it@aiimsraipur.edu.in it.aiimsraipur@gmail.com Step1: Open central attendance page of AIIMS Raipur with following URL.

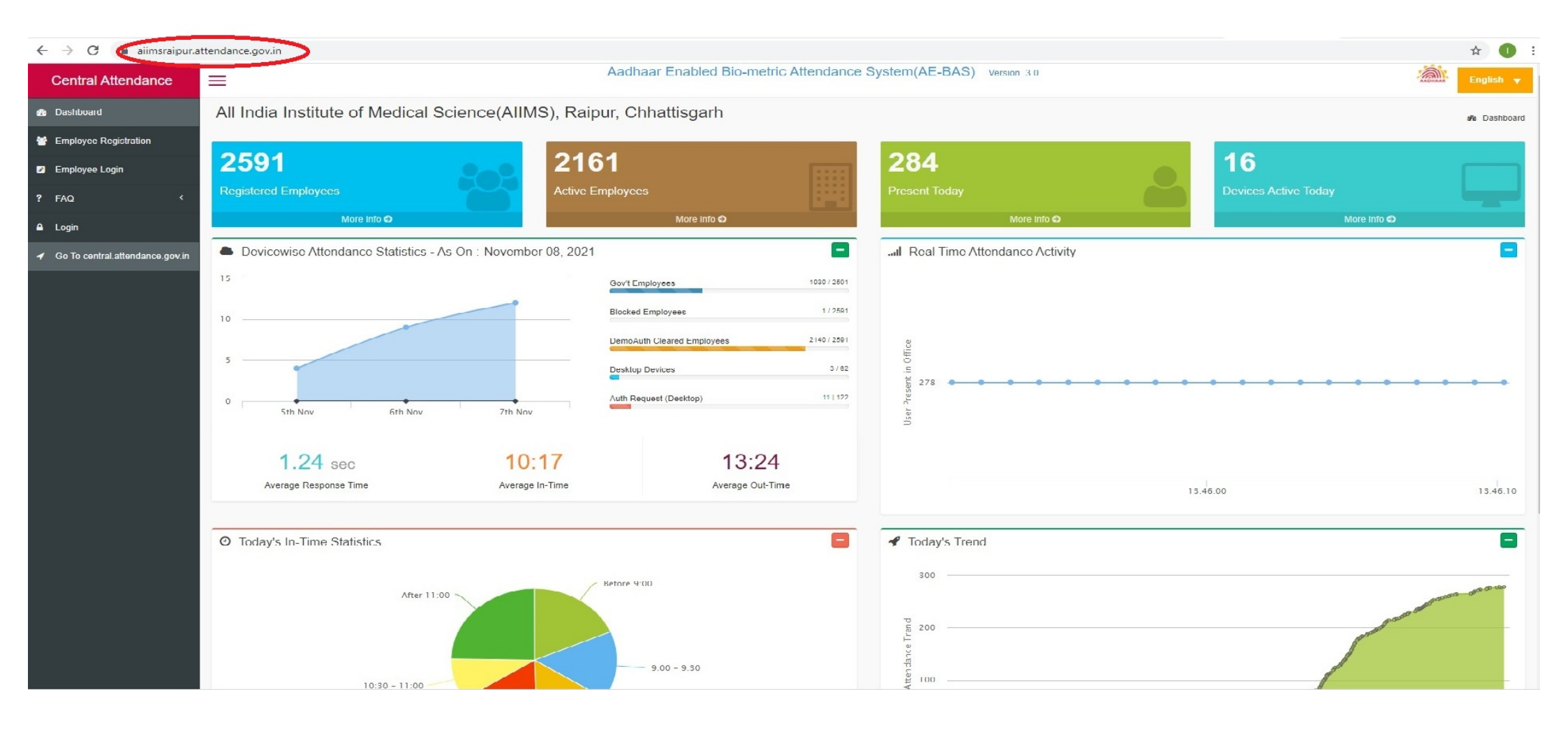

Step2: Click on the Employee Registration option given below.

| ← → C 🔒 aiimsraipur.a                               | attendance.gov.in/register/myemp/emp_authentica                  | lion |               |                                                                                                    | ☆ <b>①</b> : |
|-----------------------------------------------------|------------------------------------------------------------------|------|---------------|----------------------------------------------------------------------------------------------------|--------------|
| Central Attendance                                  | Aadhaar Enabled Bio-metric Attendance System(AE-BAS) Version 3.0 |      |               | English v                                                                                                    |              |
| 🚯 Dashboard                                         | Employee Registration                                            |      |               |                                                                                                    |              |
| 😁 Employee Registration                             |                                                                  |      |               |                                                                                                    |              |
| Employee Login                                      | Employee Name *                                                  |      |               | Instructions for using Employee Corner:                                                                                            |              |
| ? FAQ <                                             | Enter Employee Name                                              |      |               | 2. Enter the children with as per Adultation     2. Enter Date of Birth as on Aadhaar     3. Enter the valid Mubile Number for OTP |              |
| A Looin                                             | Date of Birth *                                                  |      | Mobile No. *  | 4 Click on Generate OTP                                                                                                    |              |
|                                                     | dd-mm-yyyy                                                       |      | eg 9876512345 | For any other assistance please get in touch with the NIC Service Desk at (https://servicedesk.nic.in/).                           |              |
| <ul> <li>Co To central.attendance.gov.in</li> </ul> | Generate OTP                                                     |      |               |                                                                                                    |              |
|                                                     |                                                                  |      |               |                                                                                                    |              |
|                                                     |                                                                  |      |               |                                                                                                    |              |
|                                                     |                                                                  |      |               |                                                                                                    |              |
|                                                     |                                                                  |      |               |                                                                                                    |              |
|                                                     |                                                                  |      |               |                                                                                                    |              |
|                                                     |                                                                  |      |               |                                                                                                    |              |
|                                                     |                                                                  |      |               |                                                                                                    |              |
|                                                     |                                                                  |      |               |                                                                                                    |              |
|                                                     |                                                                  |      |               |                                                                                                    |              |
|                                                     |                                                                  |      |               |                                                                                                    |              |
|                                                     |                                                                  |      |               |                                                                                                    |              |
|                                                     |                                                                  |      |               |                                                                                                    |              |
|                                                     |                                                                  |      |               |                                                                                                    |              |
|                                                     |                                                                  |      |               |                                                                                                    |              |
|                                                     |                                                                  |      |               |                                                                                                    |              |
|                                                     |                                                                  |      |               |                                                                                                    |              |
|                                                     |                                                                  |      |               |                                                                                                    |              |
|                                                     | -                                                                |      |               |                                                                                                    |              |

# Step3: Fill the given details and click Generate OTP.

| ← → C 🔒 aiimsraipur.attendance.gov.in/register/myemp/emp a | uthentication       |                              |                        | 🖈 🔺 🚳                                                                                     | :     |
|------------------------------------------------------------|---------------------|------------------------------|------------------------|-------------------------------------------------------------------------------------------|-------|
| Central Attendance                                         |                     | Aadhaar Enabled Bio-metric A | ttendance System(AE-BA | AS) Version 3.0 English<br>All Login Passwords ha                                         | •     |
| Dashboard     Employee Registration                        |                     |                              |                        | ℬ Home > Employee Registra                                                                | ition |
| Employee Registration                                      |                     |                              |                        |                                                                                           | -     |
| Employee Login Employee Name *                             |                     |                              | Instructions for       | e Employee Name as her Aadhaar                                                            |       |
| ? FAQ CITET Employee Name                                  | Enter Employee Name |                              |                        | ate of Birth as on Aadhaar<br>e valid Mobile Number for OTP                               |       |
| Login                                                      |                     | Mobile No. *                 | 4. Click on            | Generate OTP                                                                              |       |
| Mm/dd/yyyy                                                 | Ö                   | eg 9876512345                | For any other as       | ssistance please get in touch with the NIC Service Desk at (https://servicedesk.nic.in/). |       |
| Generate OIP                                               |                     |                              |                        |                                                                                           |       |
|                                                            |                     |                              |                        |                                                                                           |       |
|                                                            |                     |                              |                        |                                                                                           |       |
|                                                            |                     |                              |                        |                                                                                           |       |
|                                                            |                     |                              |                        |                                                                                           |       |
|                                                            |                     |                              |                        |                                                                                           |       |
|                                                            |                     |                              |                        |                                                                                           |       |
|                                                            |                     |                              |                        |                                                                                           |       |
|                                                            |                     |                              |                        |                                                                                           |       |
|                                                            |                     |                              |                        |                                                                                           |       |
|                                                            |                     |                              |                        |                                                                                           |       |
|                                                            |                     |                              |                        |                                                                                           |       |

| $\leftarrow \rightarrow \mathbf{C}$ $\triangleq$ aiimstaiput. | Itendance.gov.in/register/myemp/emp_authentication             |                                                                                                    | er 🖄 🕕 🗄                     |
|---------------------------------------------------------------|----------------------------------------------------------------|----------------------------------------------------------------------------------------------------|------------------------------|
| Central Attendance                                            | at and the New Password has been sent on registered Email Ids. | ar Enabled Bio-metric Attendance System(AE-BAS) Version 3.0                                             | AADHAAN English 👻            |
| B Dashboard                                                   | Employee Registration                                          |                                                                                                    | Home > Employee Registration |
| 😁 Employee Registration                                       |                                                                | Instructione:                                                                                           |                              |
| Employee Login                                                | Mobile No. *                                                   | 1. Enter One Time Password (OTP) as received.                                                           |                              |
| ? FAQ <                                                       | 8947866235                                                     | 2. Press Submit button.                                                                                 |                              |
| 🖴 Login                                                       | OTP *                                                          | For any other assistance please get in touch with the NIC Service Desk at (https://servicedesk.nic.in/) |                              |
| 🛪 Go To central.attendance.gov.in                             |                                                                |                                                                                                    |                              |
|                                                               | Submit                                                         |                                                                                                    |                              |
|                                                               |                                                                |                                                                                                    |                              |
|                                                               |                                                                |                                                                                                    |                              |
|                                                               |                                                                |                                                                                                    |                              |
|                                                               |                                                                |                                                                                                    |                              |
|                                                               |                                                                |                                                                                                    |                              |
|                                                               |                                                                |                                                                                                    |                              |
|                                                               |                                                                |                                                                                                    |                              |
|                                                               |                                                                |                                                                                                    |                              |
|                                                               |                                                                |                                                                                                    |                              |
|                                                               |                                                                |                                                                                                    |                              |
|                                                               |                                                                |                                                                                                    |                              |
|                                                               |                                                                |                                                                                                    |                              |
|                                                               |                                                                |                                                                                                    |                              |
|                                                               |                                                                |                                                                                                    |                              |
|                                                               |                                                                |                                                                                                    |                              |

### Step4: Enter the OTP obtain on your mobile phone and Click on Submit Button.

### Step5: Fill in given details as per the instructions given. (Only \* fields are mandaory.)

| → C  aiimsraipur.a                                  | attendance.gov.in/register/myemp                                                                                                    |                                                                                                    | 야 ☆ 🕕 :                                                                                                    |
|-----------------------------------------------------|----------------------------------------------------------------------------------------------------|----------------------------------------------------------------------------------------------------|----------------------------------------------------------------------------------------------------|
| Central Attendance                                  | =                                                                                                    | Aadhaar Ena                                                                                                    | abled Bio-metric Attendance System(AE-BAS) Version 3.0<br>All Login Passwords have been reset and the New Password                                                                                                    |
| B Dashboard                                         | Employee Registration create or                                                                                                    | n-boarding request                                                                                                    | B Home > Employee Registration                                                                                                    |
| Employee Registration                               |                                                                                                    |                                                                                                    |                                                                                                    |
| Employee Login                                      | Personal Details Organization Details                                                                                                    |                                                                                                    | Instructions for filling the Employee On-boarding request form:                                                                                                    |
| ? FAQ <                                             | Personal Details         Employee Name *         Jabraram Chouhan         Date of Dirth *         29 05 1995         Enter Aadhaar Number *         346584890864         Aadhaar Authentication Successful |                                                                                                    | 2. Enter your Pain value 3. Select your Gender                                                                                                    |
| 🔒 Login                                             | Jabraram Chouhan                                                                                                    |                                                                                                    | 4. Please provide your 12 digit Aadhaar number<br>5. Employee's demographic data: Name, Date of Birth, Gender and Aadhaar Number should match with UIDAI data                                                                                            |
|                                                     | Date of Dirth *                                                                                                    | Gender *                                                                                                    | 6. Enter your email.<br>7. Enter your 10 digit mobile number.                                                                                                    |
| <ul> <li>Go To central.attendance.gov.in</li> </ul> | 29 05 1995                                                                                                    | Male                                                                                                    | <ul> <li>8. Hit the Next button or click on Organization details tab to complete the second part of the form.</li> <li>9. Soloct Employee Type</li> </ul>                                                                                                |
|                                                     | Enter Aadhaar Number *                                                                                                    |                                                                                                    | <ol> <li>Select the name of your Division/Unit within the Organization</li> <li>Select your Designation (only when Employee Type is Government)</li> </ol>                                                                                               |
|                                                     | 346584890864                                                                                                    |                                                                                                    | <ol> <li>Select your office location (e.g. your office building name)</li> <li>Upload your recent scanned/digital picture in .jpg format of max file size 100 KB.</li> </ol>                                                                             |
|                                                     | Aadhaar Authentication Successful                                                                                                    |                                                                                                    | 14. Please enter the captcha code.                                                                                                    |
|                                                     | Aadhaar Authentication Successful     14. Please enter the captcha code.       F-Mail     15. Please Check the consent box.       JATINCHOUHAN1995@GMAIL.COM     Note:                                     | 16. Please review the form before submission.                                                                                                    |                                                                                                    |
|                                                     | JATINCHOUHAN1995@GMAIL.COM                                                                                                    |                                                                                                    | Note:                                                                                                    |
|                                                     | Mobile No. *                                                                                                    |                                                                                                    | department to get the details updated.                                                                                                    |
|                                                     | 8947866235                                                                                                    | <ul> <li>a. if any of the pro-requisite information is not available in the form (Select options only), picase get in fourn with department to get the details updated.</li> <li>b. Please ensure that you have filled the form with correct information and have uploaded a recent photograp check for correctness and quality. Incorrect data will be rejected and will require re-registration.</li> </ul> | b. Please ensure that you have filled the form with correct information and have uploaded a recent photograph, as the information submitted will<br>check for correctness and quality, Incorrect data will be rejected and will require re-registration. |
|                                                     | Org Emp Code                                                                                                    |                                                                                                    | c. For any other assistance please get in touch with the NIC Service Desk at (https://servicedesk.nic.in/).                                                                                                    |
|                                                     | eg 98765123451234567890                                                                                                    |                                                                                                    |                                                                                                    |
|                                                     | _                                                                                                    |                                                                                                    |                                                                                                    |
|                                                     | Next                                                                                                    |                                                                                                    |                                                                                                    |
|                                                     |                                                                                                    |                                                                                                    |                                                                                                    |
|                                                     |                                                                                                    |                                                                                                    |                                                                                                    |
|                                                     |                                                                                                    |                                                                                                    |                                                                                                    |
|                                                     |                                                                                                    |                                                                                                    |                                                                                                    |
|                                                     |                                                                                                    |                                                                                                    |                                                                                                    |
|                                                     |                                                                                                    |                                                                                                    |                                                                                                    |
|                                                     |                                                                                                    |                                                                                                    |                                                                                                    |
|                                                     |                                                                                                    |                                                                                                    |                                                                                                    |

## Step6: Fill the given detail as per instructions given.

| ttendance           | =                                                           | Aadhaar Enabled Bio-metric Attendar | ce System(AE-BAS) Version 3.0<br>All Login Passwords have been reset and the New Password has t                                                                                                    |
|---------------------|-------------------------------------------------------------|-------------------------------------|----------------------------------------------------------------------------------------------------|
|                     | Employee Registration create on-boarding reques             | it                                  | #e Home > Employee F                                                                                                    |
| egistration         |                                                             |                                     |                                                                                                    |
| ain                 | Personal Details Organization Details                       |                                     | Instructions for filling the Employee On-boarding request form:                                                                                                    |
| '9'''               | Opening the Name                                            |                                     | 1. Enter your Full Name.<br>2. Enter date of birth (format DD-MM-YYYY)                                                                                                    |
|                     | Ciganization Name                                           |                                     | 3. Select your Gender.                                                                                                    |
|                     | All India Institute of Medical Science(AIIMS), Raipur, Chha | ttisgarh                            | <ol> <li>Please provide your 12 digit Aadhaar number</li> <li>Employee's demographic data: Name, Date of Birth, Gender and Aadhaar Number should match with UIDAI data</li> </ol>                                                                                                    |
|                     | Employee Type *                                             | Division/Unit within Organization * | 6. Enter your email.                                                                                                    |
| l.attendance.qov.in | Government Employee                                         |                                     | <ol> <li>Enter your 10 digit mobile number.</li> <li>8. Hit the Next button or click on Organization details tab to complete the second part of the form.</li> </ol>                                                                                                    |
|                     |                                                             | HOSPITAL ADMIN BLOCK                | 9. Select Employee Type<br>10. Select the name of your Division/Unit within the Organization                                                                                                    |
|                     | Designation *                                               |                                     | 10. Select with the or your bolondown in the organization     11. Select your Designation (only when Employee Type is Government)     12. Select your office location.(e.g. your office building name)     13. Upload your recent scanned/digital picture in .jpg format of max file size 100 KB.     14. Please enter the captcha code.     15. Please Check the consent bux.     16. Please creview the form before submission.     Note:     a. It any of the pre-requisite information is not available in the form (select options only), please get in touch with the concerned officer in your dependence of the definition of the definition of the order of the definition of the order of the definition of the definition of the definitis u |
|                     | Nurse Gr.II                                                 | v.                                  |                                                                                                    |
|                     | Office Location *                                           |                                     |                                                                                                    |
|                     |                                                             |                                     |                                                                                                    |
|                     | Raipur                                                      | Ŧ                                   |                                                                                                    |
|                     | Photograph (only .jpg format and size upto 160 KB) *        |                                     |                                                                                                    |
|                     | Choose File ram.jpg                                         |                                     | department to yet the details apparted.                                                                                                    |
|                     |                                                             |                                     | b. Please ensure that you have filled the form with correct information and have uploaded a recent photograph, as the information submitted with check for correctness and quality. Incorrect data will be rejected and will require re-registration.                                                                                                    |
|                     | Enter the code exactly as it appears: * e3I2eE              | ot readable? Change text.           |                                                                                                    |
|                     | e3l2eE                                                      |                                     | c. For any other assistance please get in touch with the NIC Service Desk at (https://servicedesk.nic.in/).                                                                                                    |
|                     | e3l2eF<br>☑ Please Select the checkbox                      |                                     | c. For any other assistance prease get in toder with the Nic Service Desk at Inteps.//servicedesk.inc.in/).                                                                                                    |

- -

#### Step7: After completion of registration duly authenticated copy of the same is to be mailed at biometric@aiimsraipur.edu.in.

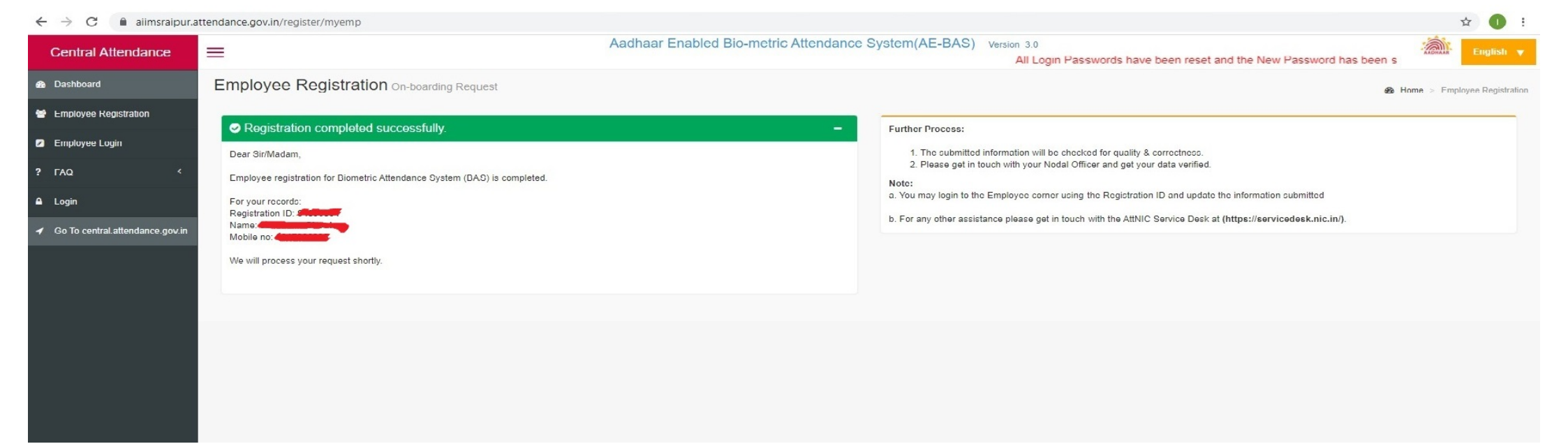